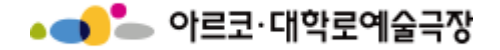

# 대관시스템 매뉴얼 [공연 등록 및 판매 정산]

# 아르코·대학로예술극장 대관단체용 누리집 URL <u>http://partnertheater.arko.or.kr</u>

9. 공연등록 요청하기(1)

◆ [티켓판매 및 정산] > [공연등록 신청서] 메뉴 클릭
 > 상단의 등록버튼 클릭

|   | <b>rental</b><br>SERVIC |           |          |         |          |                      | 정보수정 로그아웃       |
|---|-------------------------|-----------|----------|---------|----------|----------------------|-----------------|
|   | 대관신청 및 조회               | 티켓판매 및 정산 | 협력 모니터링  | 고객서비스센  | e        |                      |                 |
|   | ● 고여드로 시쳐               | 공연관리 🗸    | 판매관리 🗸   | 좌석관리 🗸  | 판매정산 🗸 🗸 | 판매마케팅 🗸              | 미 정사 🔪 고여드로 시청서 |
| P | ■ 5 2 5 4 2 2           | 공연등록 신청서  | 예매내역조회   | 좌석배치 조회 | 공연 정산서   | 판매현황 <mark>통계</mark> | 202 / 0284 28M  |
| E |                         |           | 기간별 판매현황 | 좌석현황 조회 |          | 구매자현황 통계             | 조회 등록           |
|   | NO 단체명                  |           | 공연별 판매현황 | 발권내역 조회 |          |                      | 건시간 진행상태        |
|   | 2.40                    | -         | 회차별 판매현황 |         |          |                      |                 |
|   |                         |           | 패키지 판매현황 |         |          |                      |                 |
|   |                         |           | 현장 판매현황  |         |          |                      |                 |
|   |                         |           |          |         |          |                      | -               |

| ■ 공연등록 신청서 H > 티켓판매 및 정산 > 공연등록 신청/ |     |     |               |      |         | 공연등록 신청서 |      |      |
|-------------------------------------|-----|-----|---------------|------|---------|----------|------|------|
|                                     |     |     |               | 승인상태 | ▼ 공연명 ▼ |          | 조회   | 등록   |
| NO                                  | 단체명 | 공연명 | 공연장소          | 요청자  | 요청시간    | 승인시간     | 반려시간 | 진행상태 |
|                                     |     | 공   | 연등록 의뢰서가 없습니다 |      |         |          |      |      |

1

◆ 공연등록 신청서를 작성해 주세요. (\*)표시된 필수사항들 중 빈칸이 있을 경우 등록이 되지 않습니다.

### ■ 공연등록 신청서

H > 티켓판매 및 정산 > 공연등록 신청서

(\*) 표시는 필수 입력 항목 입니다.

| 대관신청번호           | 신청내용 불러오기 ← 대관신청번호를 반드시 입력                               |                |                                                                                             |  |  |  |  |  |
|------------------|----------------------------------------------------------|----------------|---------------------------------------------------------------------------------------------|--|--|--|--|--|
| 공연 이름 (*)        |                                                          | 공연 부제목         |                                                                                             |  |  |  |  |  |
| 공연장르 (*)         | 연극 🔻                                                     | 공연구분 (*)       | 대관공연 🔻                                                                                      |  |  |  |  |  |
| 공연장소 (*)         | 대학로예술극장 대극장 ▼                                            | 관람연령 (*)       | 예) 8세 이상                                                                                    |  |  |  |  |  |
| 공연 시작일<br>(*)    |                                                          | 공연 종료일<br>(*)  |                                                                                             |  |  |  |  |  |
| 공연횟수 (*)         | <u>م</u>                                                 | 좌석형태 (*)       | ● 지정좌석 ● 비지정좌석 매                                                                            |  |  |  |  |  |
| 좌석배치도<br>(*)     | 파일선택 선택된 파일 없음 ← 비지정석일 경우 배치도 첨부란 사라짐                    |                |                                                                                             |  |  |  |  |  |
| 홈페이지 이미<br>지 (*) | 세로 800px 이하<br>파일 선택 선택된 파일 없음 정식이미지가 없는 경우<br>임시 이미지 첨부 | 모바일 이미지<br>(*) | 가로 190px X 세로 90px<br>반드시 가로로 긴 이미지로 첨부해 주시기 바랍니다. 포스터 이미지는 불<br>가합니다.<br>파일 선택 - 선택된 파일 없음 |  |  |  |  |  |
| 공연일 (*)          | 예) 2014, 05, 30(금) ~ 05, 31(토)                           | 공연시간 (*)       | 예) 금요일 20:00 / 토요일 17:00 ← 24시간제 기준, 시간은 숫자만 표기                                             |  |  |  |  |  |
|                  |                                                          |                |                                                                                             |  |  |  |  |  |
| 리닝타임 (*)         | () 분 예) 100                                              | 인터미션           | () 분 예) 100                                                                                 |  |  |  |  |  |

## 9. 공연등록 요청하기(3)

◆ 공연등록 신청서를 작성해 주세요. (\*)표시된 필수사항들 중 빈칸이 있을 경우 등록이 되지 않습니다.

| 등급 및 가격 (*) | 에) MP석 50,000원, R석 40,000원    |                                                                                               |                                               |                                | 소비자상담 전화변호<br>(*)     |                                                            |  |  |  |
|-------------|-------------------------------|-----------------------------------------------------------------------------------------------|-----------------------------------------------|--------------------------------|-----------------------|------------------------------------------------------------|--|--|--|
|             |                               |                                                                                               |                                               | li                             |                       |                                                            |  |  |  |
| 할인(온라인노출)   | 위원회 회원<br>원하시는 회<br>(할인권종0    | 실 10% , 국가유공자 및 장애인 50% (필수)<br>발인 권종을 선택하시고 할인율을 지정해주시기 바랍니 <br>베 대한 상세설명은 대관양식합을 참고해주시기 바랍니 | <mark>다.</mark><br><mark>다.)</mark> ▶대관양식함 바릐 | 르기기                            | 할인(오프라인/현장판<br>매) (*) | 대관양식함에 티켓 할인 규정 기본정보 양식을 작성하여 첨부해 주시기 바랍니다.<br>▶대관양식함 바로가기 |  |  |  |
|             | 적용<br>여부                      | 할인권종                                                                                          | 할인율/할인가<br>00%/10,000원                        | 매수(인/매)<br>1 <mark>인 2매</mark> |                       |                                                            |  |  |  |
|             |                               | 위원회 매니아 회원                                                                                    |                                               |                                |                       |                                                            |  |  |  |
|             |                               | 위원회 공연예술인                                                                                     |                                               |                                |                       |                                                            |  |  |  |
|             |                               | 예술인패스                                                                                         |                                               |                                |                       |                                                            |  |  |  |
|             |                               | 문화패스(청소년 할인)                                                                                  |                                               |                                |                       |                                                            |  |  |  |
|             |                               | 공연예술계 종사자                                                                                     |                                               |                                |                       |                                                            |  |  |  |
|             |                               | 문화릴레이티켓                                                                                       |                                               |                                |                       |                                                            |  |  |  |
|             |                               | 문화가 있는 날                                                                                      |                                               |                                |                       |                                                            |  |  |  |
|             |                               | 문화가 있는 주간<br>*공연기간에 마지막 주가 포함된 공연만 해당                                                         |                                               |                                |                       |                                                            |  |  |  |
|             | ┃<br>사용자<br>등록                |                                                                                               |                                               | 11                             |                       |                                                            |  |  |  |
|             | ◈ 온라인                         | 할인 내용                                                                                         |                                               |                                |                       |                                                            |  |  |  |
|             | 위원회 회원 10%<br>국가유공자 및 장애인 50% |                                                                                               |                                               |                                |                       |                                                            |  |  |  |

9. 공연등록 요청하기(4)

◆ 공연등록 신청서를 작성 후, 신청하기 버튼을 눌러주세요.
 (\*)표시된 필수사항들 중 빈칸이 있을 경우 등록이 되지 않습니다.

| 공지사항    | 공연 상세 안내 페이지에 등록될 공지 사항 입니다. | 공연소개 (*)      | 대관양식함에 공연소개서 양식을 작성하여 첨부해 주시기 바랍니다. ▶대관양식함 바로가기<br>이미지를 첨부할 경우에는 이미지에 쓰인 원고도 함께 첨부해 주셔야 게시 가능합니다.<br>(파일이 2개 이상인 경우에는 zip파일로 보내주시면 됩니다)<br>(jpg, png, gif, zip, hwp, doc, docx / 1회 최대 10M 이하 등록 가능) |
|---------|------------------------------|---------------|----------------------------------------------------------------------------------------------------|
| 출연      |                              | 연출            |                                                                                                    |
| 안무      |                              | 작가            |                                                                                                    |
| 제작      | ← 공연단체명을 기입                  | 티켓 오픈 희망일 (*) | * 공연동록 신청서 승인 후 티켓마스터님께서 별도의 연락을 드리며, 협의 후 진행 되겠습니다.                                                                                                    |
| 기타 전달사항 | 기타 요청 사항이 있으시면 입력해 주실시오.     | 티켓 표시사항       | 티켓 인쇄시 노출될 내용 입니다. (예: 주최 : 한국문화예술위원회, 후원 : 서울특별시)                                                                                                    |
|         |                              |               |                                                                                                    |
|         |                              |               |                                                                                                    |

신청하기

목록보기

◆ 대관단체 페이지에서 다양한 종류의 보고서를 확인하실 수 있습니다. 일일매출의 경우 [회차별 판매현황] 보고서를 확인해 주세요

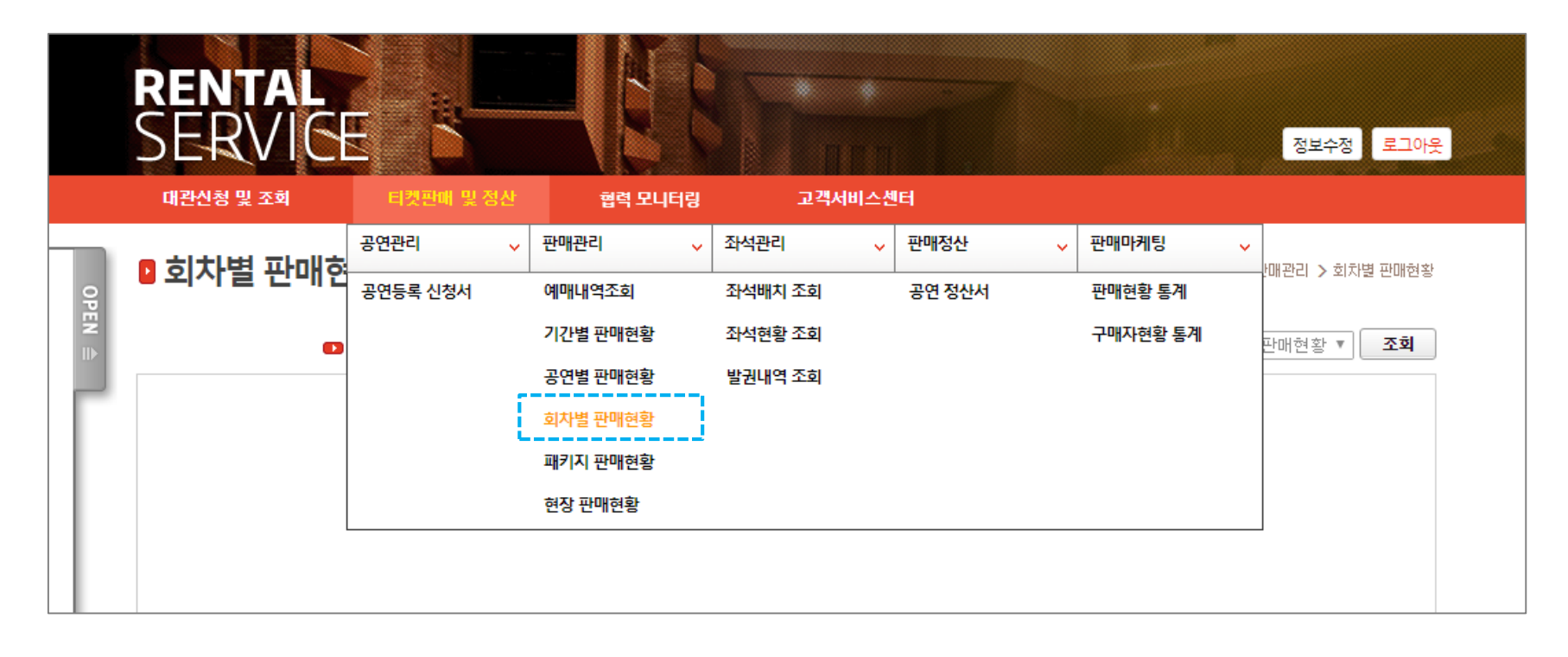

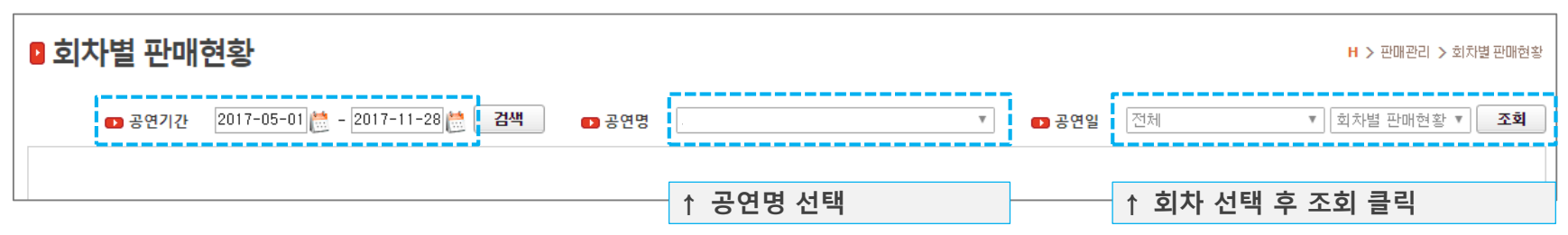

◆ 다음과 같이 일일 판매 보고서를 확인하실 수 있습니다.
 보고서는 크게 위원회 예매내역 / 타판매처 발권내역 / 현장 판매내역으로 나뉘어 있습니다.

### 회차별 판매현황

H > 판매관리 > 회차별 판매현황

| 📭 공연기간        | 2017-05-01 🚞 | - 2017-11-28 🛗 | 검색 🔹 공연               | <b>ਰ</b> |    | ×▼ | ▶ 공연일 | 전체 | <ul> <li>▼ 회차별 판매현황 ▼ 조회</li> </ul> |
|---------------|--------------|----------------|-----------------------|----------|----|----|-------|----|-------------------------------------|
|               | ▶1           | 찾기   다음        | e 🔍 • 🚯               |          |    |    |       |    |                                     |
|               |              | 회차별            | 판매 현황                 |          |    |    |       |    | A                                   |
| 업무 구분         |              | _              | 내 역                   |          |    |    |       |    |                                     |
|               | 결제방법         | 좌석등급           | 할인                    | 티켓 가격    | 매수 | 총계 |       |    |                                     |
| 위원회 예매내역 및 발권 | 가상계좌         | 균일석            | 일반                    |          |    |    |       |    |                                     |
|               |              |                | 한국문화예술위원회<br>회원       |          |    |    |       |    |                                     |
|               |              |                | 문화패스                  |          |    |    |       |    |                                     |
|               |              |                | 예술인패스                 |          |    |    |       |    |                                     |
|               |              |                | ARKO 기획,제작공연<br>매니아   |          |    |    |       |    |                                     |
|               |              |                | 관계자할인                 |          |    |    |       |    |                                     |
|               |              |                | 한국문화예술위원회<br>청소년회원    |          |    |    |       |    |                                     |
|               | 신용카드         | 균일석            | 일반                    |          |    |    |       |    |                                     |
|               |              |                | 한국문화예술위원회<br>회원       |          |    |    |       |    |                                     |
|               |              |                | 문화패스                  | •        |    |    |       |    |                                     |
|               |              |                | 예술인패스                 | •        |    |    |       |    |                                     |
|               |              |                | 한국문화예술위원회<br>매니아회원    |          |    |    |       |    |                                     |
|               |              |                | ARKO 기획,제작공연<br>매니아   |          |    |    |       |    |                                     |
|               |              |                | 관계자할인                 |          |    |    |       |    |                                     |
|               |              |                | 장애인 및 국가유공자<br>(동반1인) |          |    |    |       |    |                                     |
|               |              |                | 한국문화예술위원회<br>청소년회원    |          |    |    |       |    |                                     |
|               |              | 7014           | ARKO 기획,제작공연          |          |    |    |       |    | •                                   |

◆ [티켓판매 및 정산] > [좌석배치 조회] 메뉴 클릭

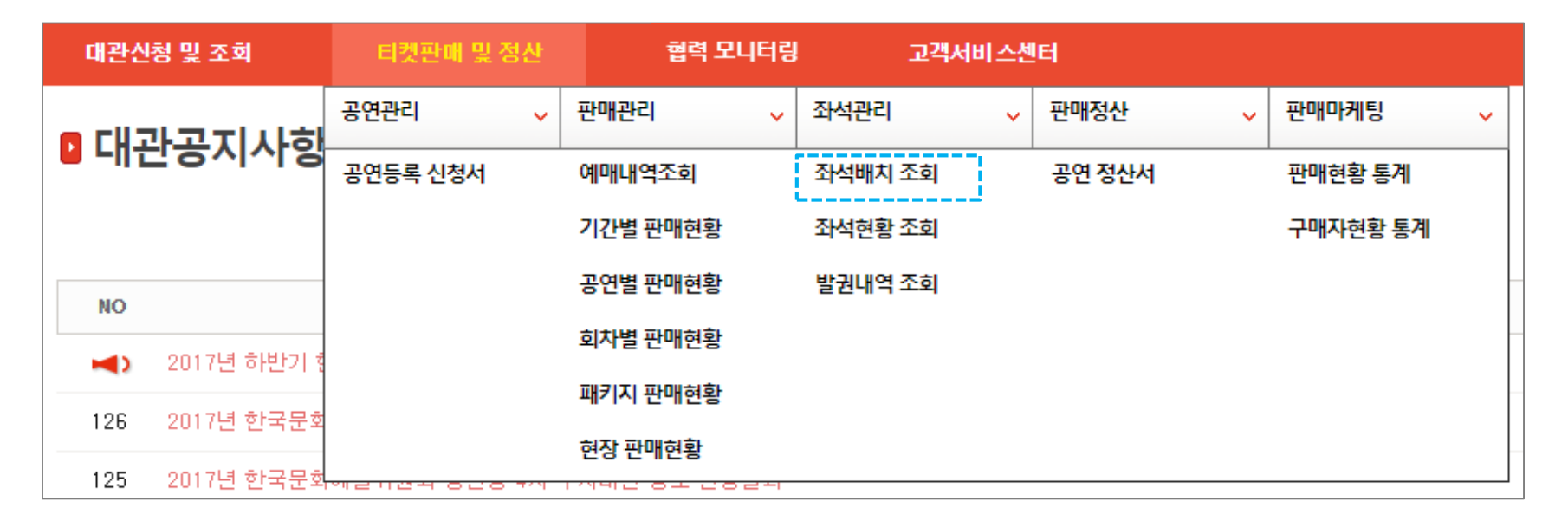

| 🛛 좌석배치 |                         | 좌석배치도(판매)▼<br><mark>좌석배치도(판매)</mark><br>좌석배치도(등급) |      |                                                            |
|--------|-------------------------|---------------------------------------------------|------|------------------------------------------------------------|
| ▶ 공연검색 | 단어 2자 이상 또는 [] 을 입력하세요. | 입력불가 ▼                                            | 💽 조회 | [좌석배치도(판매) ▼] <b>조회</b>                                    |
|        | ↑ 공연명 검색                | ↑ 회차 선택                                           |      | ↑ 좌석배치도는<br>(판매)와 (등급) 두 가지로<br>확인 가능<br>- (판매) : 판매석, 홀딩석 |
|        |                         |                                                   |      | - (등급) : 등급별로 구분된<br>좌석배치도                                 |

11. 좌석 배치도 확인(2)

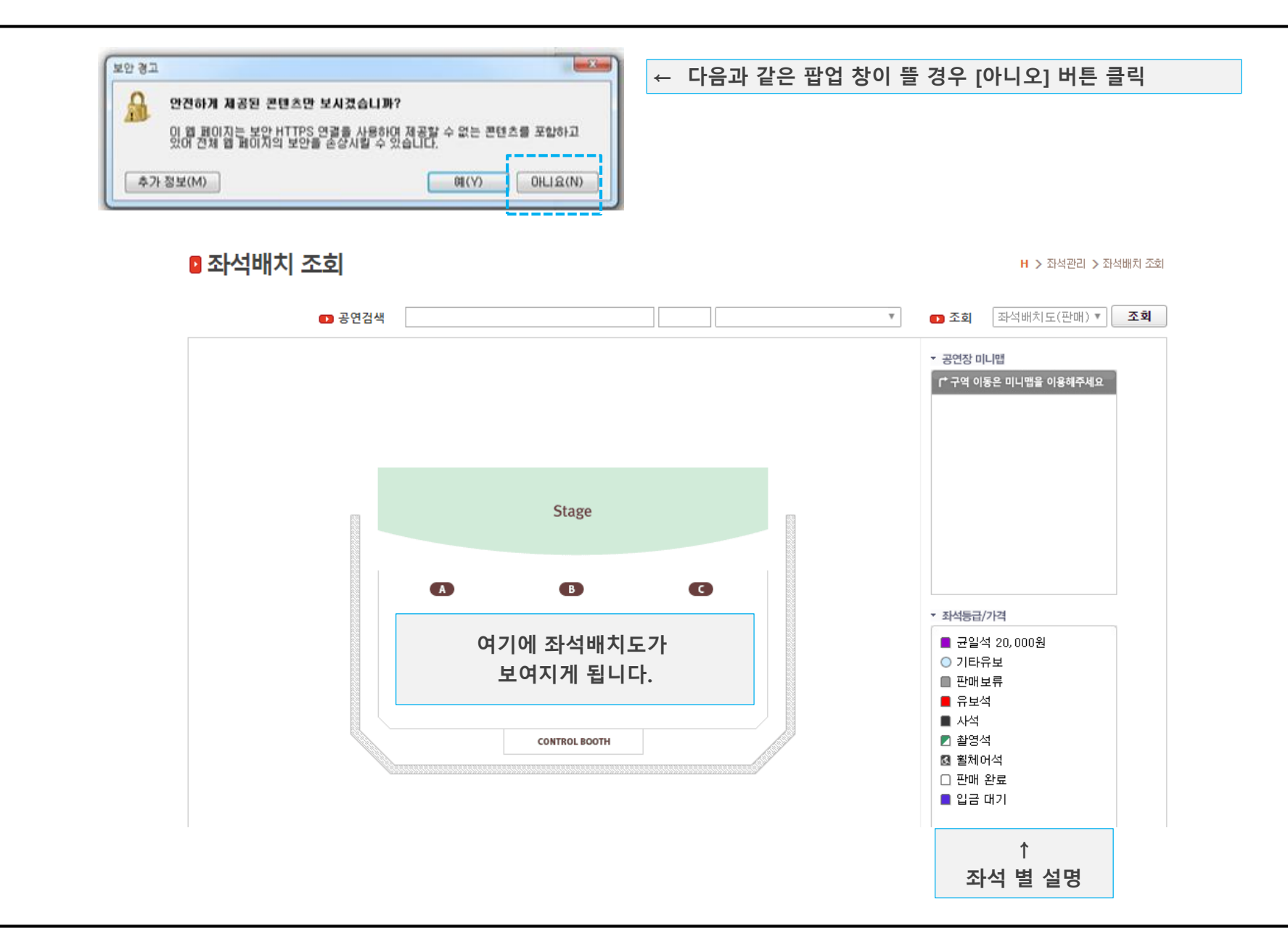

12. 판매 정산서 12.1 판매 정산서 내역 조회(1)

◆ 공연이 종료되면 공연 정산서가 생성됩니다.
 정산서가 생성되면 한국문화예술위원회 담당자가 메일로 확인을 요청합니다.
 [공연정산서] 메뉴에서 상세한 정산 내역 및 입금 내역을 확인 하실 수 있습니다.

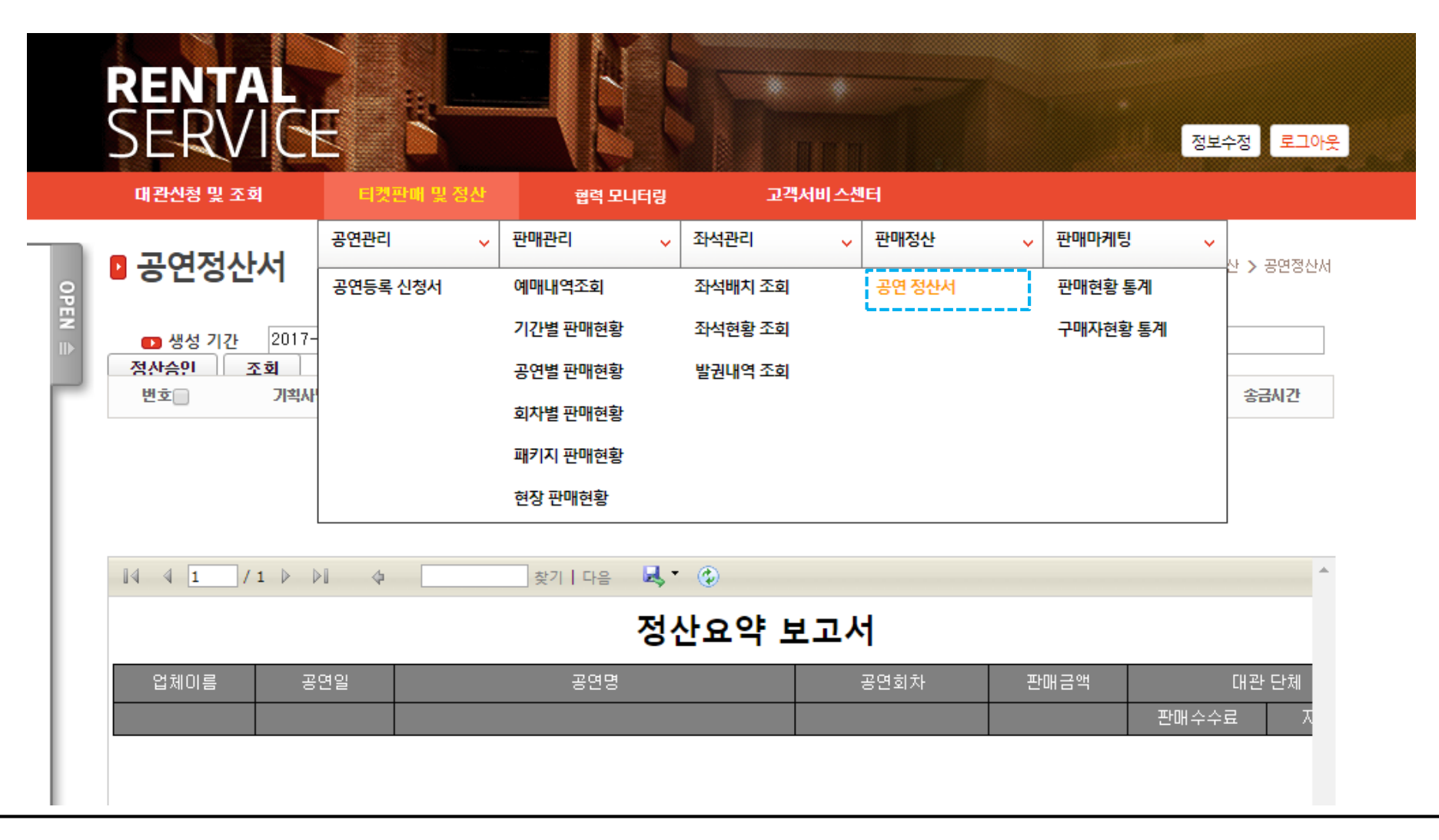

12. 판매 정산서 12.1 판매 정산서 내역 조회(2)

♦ 해당 공연을 검색한 후 공연명을 클릭합니다.
 공연명을 클릭하면 다음과 같이 해당 공연의 정산서 승인 및 정산 보고서 탭이 나타납니다.
 [정산서 승인] 탭에서는 받으실 금액에 대한 간략한 정보가 뜹니다.
 [정산보고서] 탭에서 자세한 총 정산서를 확인하실 수 있습니다.

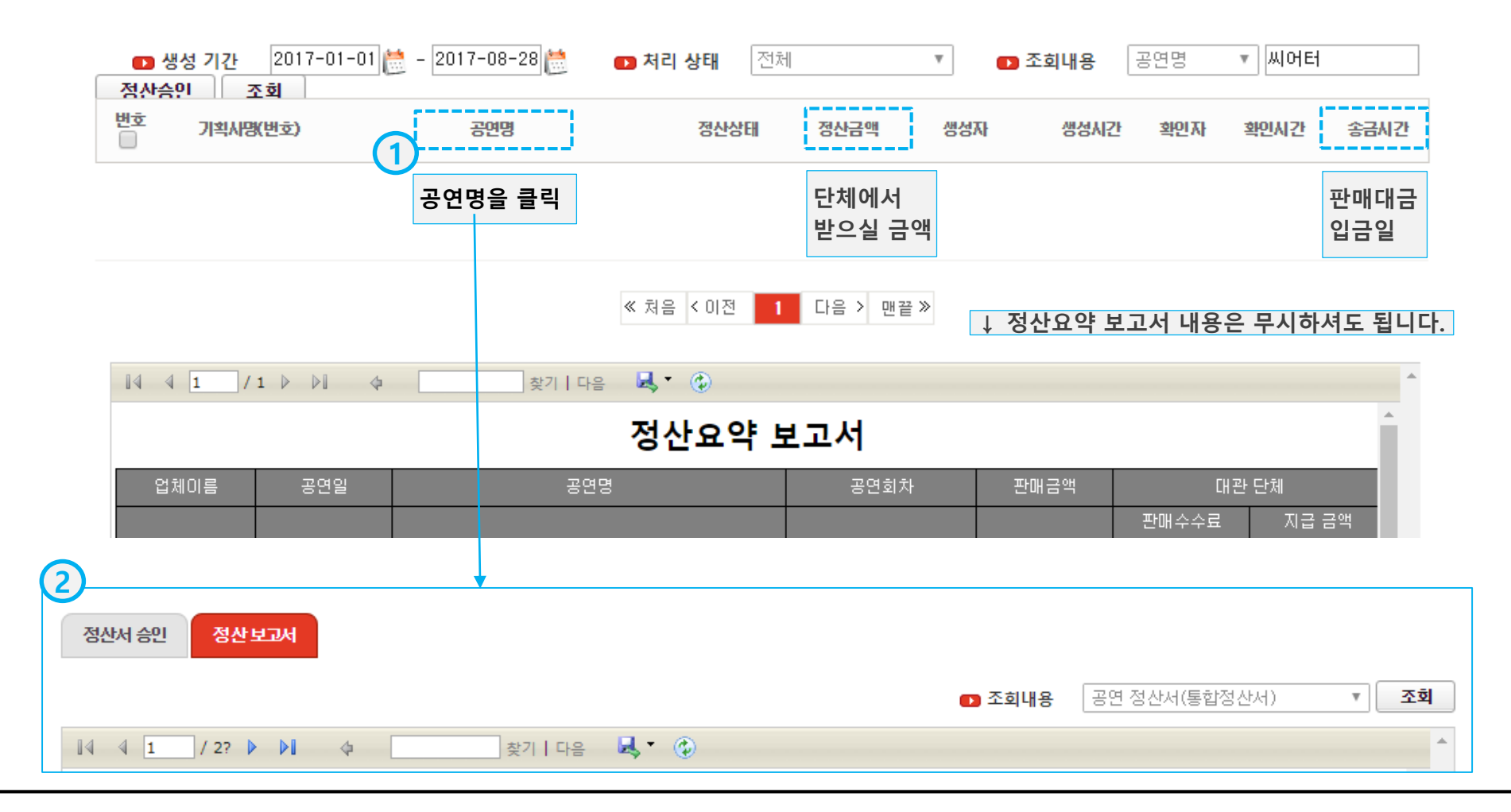

12. 판매 정산서 12.2 정산보고서 내역확인

◆ [정산 보고서] 탭에서 자세한 총 정산서를 확인하실 수 있습니다.
 [통합 정산서]는 인터파크와 같은 타판매처의 현장발권을 포함한 공연정산서 입니다.
 [한국문화예술위원회]정산서는 순수하게 한국문화예술위원회 판매분만을 포함한 공연정산서 입니다.

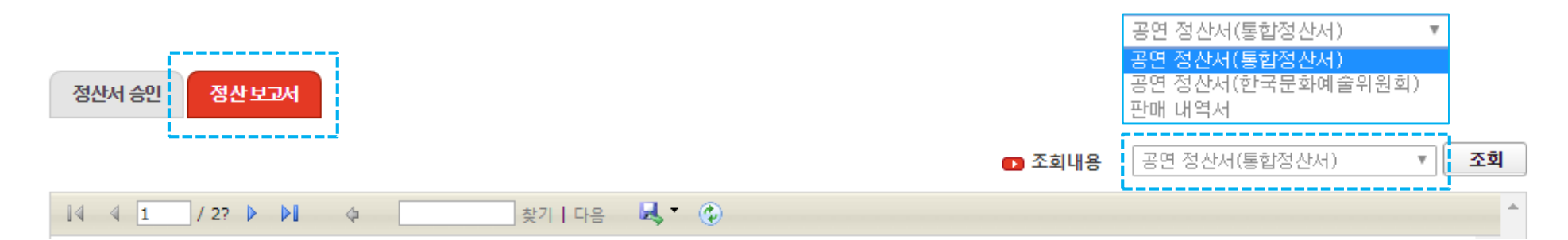

| I4 4 1 / 2? ▶                                           |       | *    |             |          |        |       |  |  |
|---------------------------------------------------------|-------|------|-------------|----------|--------|-------|--|--|
|                                                         |       | Î    |             |          |        |       |  |  |
| 공연 이름<br>공연 일시                                          |       |      | 업체 이<br>공연장 | l름<br>·소 |        |       |  |  |
| 1. 티켓 판매 정산 내역 (중복 결제를 하였을 경우 티켓 매수는 중복분이 포함 될 수 있습니다.) |       |      |             |          |        |       |  |  |
| 판매처                                                     | 결제 수단 | 수수료율 | 티켓 매수       | 판매 금액    | 판매 수수료 | 지급 금액 |  |  |

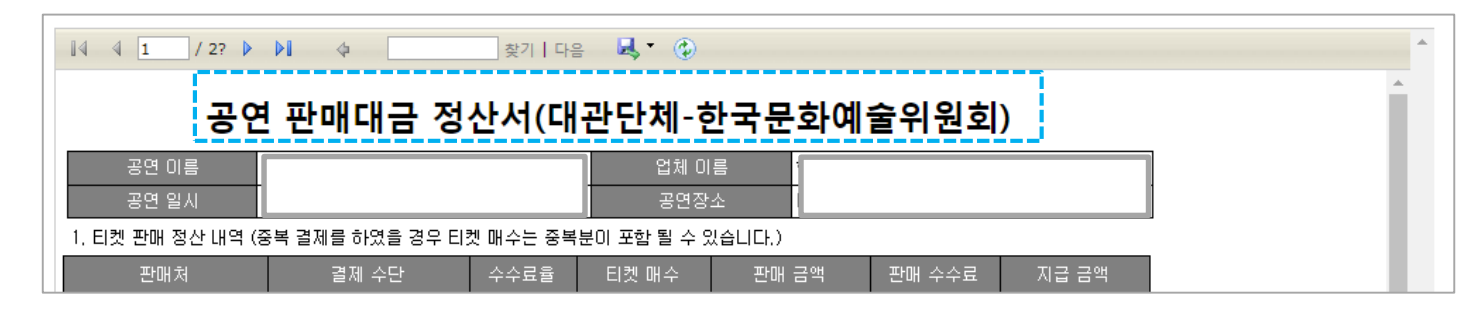

◆ [정산서 승인] 탭에서는 받으실 금액에 대한 간략한 정보가 뜹니다.

| 정산서 승인 정산 보 | व्स                                |                                                |
|-------------|------------------------------------|------------------------------------------------|
| 기획사         |                                    |                                                |
| 잔여 선지급      |                                    |                                                |
| 공연명         |                                    |                                                |
| 정산은행        | 국민은행                               |                                                |
| 정산계좌        |                                    |                                                |
| 정산계좌주       | 한국문화예술위원회                          |                                                |
| 정산금액        |                                    | / 파매 저사 대그이 이사이 억으며                            |
| 정산상태        | <sup>결제대행사 입금완료 •</sup> 기획사 승인요청 • | 기획사 승인완료로 상태를 변경한 후                            |
| 정산서 생성자     | 기회사 승인요청                           | 아래의 [저장]버튼 클릭                                  |
| 정산서 생성일시    | 기획사 승인완료                           |                                                |
| 기획사 확인자     |                                    | 한국문화예술위원회에서 판매대금을 입금하면<br>기회사 저사 아르르 사태가 벼겨되니다 |
| 기획사 확인 시간   |                                    | 기억시 8년 원포도 8대가 한8급이다.                          |
| 비고          | 정산서일광처리                            |                                                |
|             |                                    |                                                |
|             |                                    |                                                |
|             |                                    |                                                |
|             |                                    |                                                |
|             |                                    |                                                |
|             |                                    |                                                |

## ※ 대관양식함

## ◆ [대관양식함] 에서 매뉴얼 및 각종 양식을 다운받아 사용하시면 됩니다.

Download

Download

대관신청 및 조회 티켓판매 및 정산

NACE >

협력 모니터링 고객서비스센터

#### 🛛 대관 양식함

• 부대행사 운영 계획서

• 이의신청서

RENTAL

SFR

H > 대관안내 > 대관양식함

정보수정 로그이

| 1. 규경 및 매뉴얼                              |          |
|------------------------------------------|----------|
| ■ 공연장 운영규정                               | Download |
| ■ 공연장 공연 운영지침                            | Download |
| ■ 무대 안전 수칙                               | Download |
| • 개축 객석 설치 수칙                            | Download |
| ■ 창작공간사용 매뉴얼                             | Download |
| • (대관시스템매뉴얼) 회원가입 및 공연장 대관신청             | Download |
| • (대관시스템매뉴얼) 대관승인단체용                     | Download |
| - (대관시스템매뉴얼) 공연등록 및 판매정산                 | Download |
| • (대관시스템매뉴얼) 창작공간 대관신청                   | Download |
| ■ (공연장 이용 안내서) 대관승인단체용                   | Download |
|                                          |          |
| 2. 대관 운영                                 |          |
| <ul> <li>기획회의록</li> </ul>                | Download |
| ■ 스태프 운용 계획서                             | Download |
| <ul> <li>재해대처계획서(※객석 변경 시 첨부)</li> </ul> | Download |
| ■ 공연진행 정보(하우스 운영)                        | Download |

| 3. 티켓 및 고객지원센터 운영        |          |
|--------------------------|----------|
| • (공연등록신청서1) 공연소개서       | Download |
| ■ (공연등록신청서2) 극강별 좌석배치도   | Download |
| ■ (공연등록신청서3) 할인권증 등록 신청서 | Download |
| ■ 예매처 공지사항               | Download |
| ■ 할인권증 변경 요청서            | Download |
| ■ 초대·유료교환권/좌석선발권 요청서     | Download |
| ■ 자체제작교환권 검인 요청서         | Download |
| ■ 배우 스탭 파트너할인 진행 요청서     | Download |
| ■ 현장 티켓/매표소 운영 안내        | Download |
| ■ 유료주차권 구매 요청서           | Download |
|                          |          |

| 4. 홍보 및 기타               |          |
|--------------------------|----------|
| ■ 아르코·대학로예술극장 Cl(ai/jpg) | Download |
| ■ 가로등배너 디자인 가이드          | Download |
| ■ 포스터 극장명 및 예매처 표기 가이드   | Download |
| ■ 공연장 약도(psd/jpg)        | Download |
| ▪ 스태프 명단                 | Download |